Exercise 17

# **Instructions for writing XML tags** for Importing Cash Receipt-Vouchers from **Excel into Tally Software**

Software Requirements :-

: Windows 98 or higher OS : 6.3 or higher Tally Tally: 6.3 or higherUDI-Magic: 3.0 or higher

Copyright: Shweta Softwares, 2008

## Instructions for writing XML tags for Cash Receipt-Vouchers

Reference : Exercise 17 Date : 6th Jan., 2009

## Objective

To write XML tags for importing "cash-receipt-vouchers" from MS-Excel into Tally using UDIMagic software.

#### **SUMMARY**

Step 1: Manually enter a Receipt voucher in Tally and then export it Step 2: Writing XML tags for creating Masters Step 3: Writing XML tags for creating Vouchers

## STEP-BY-STEP-INSTRUCTIONS

#### STEP 1

(Manually enter a Receipt voucher in Tally and export it)

#### Step 1a: Receipt Voucher Entry

The first thing you need to do is to manually enter one voucher (cash-receipt-voucher) as given in the Excel-sheet named **exercise-17-cash-receipt-vouchers.xls.** Use the option "Gateway-of-Tally >> Accounting Voucher >> F6 [Receipt]" to do Receipt Voucher entry.

Next, export the data in XML format using the following options :-

## Step 1b: Exporting Masters

Gateway of Tally >> Display >> List of Accounts >> Alt+E (Type of Masters=All Masters)

Remarks:- This will generate the tags in master.xml file.

#### Step 1c: Exporting Vouchers

Gateway of Tally >> Display >> Daybook >> >> Alt+F2 (specify whole year) >> Alt+E

Remarks:- This will generate the tags in daybook.xml file.

Tips:

You can open/view these tags in IE or any text-editor like Notepad.

## <u>STEP 2</u>

(Writing XML tags for Masters)

Before we write XML-tags to create **cash-receipt-vouchers**, we must write XML-tags for creating the Masters. I.e Party Masters. Follow the underneath steps:-

Step 2a: Open the Master.xml in NOTEPAD. Step 2b: Search for "ABC Co." Step 2c: Copy the <LEDGER> tags into a new-file Here are the tags that we copied from the Master.xml into a new text-file.

# <u>Table 1</u>

| XML-Tags for Ledger-master as generated from Tally 9 Release 3 [Beta] |
|-----------------------------------------------------------------------|
|                                                                       |
| <pre><ledger co.="" name="ADC" reservedname=""></ledger></pre>        |
| <mailingname>Abc.Co.</mailingname>                                    |
|                                                                       |
| <currencyname>Rs.</currencyname>                                      |
| <parent>Sundry Debtors</parent>                                       |
| <taxclassificationname></taxclassificationname>                       |
| <taxtype>Others</taxtype>                                             |
| <gsttype></gsttype>                                                   |
| <servicecategory></servicecategory>                                   |
|                                                                       |
| <traderledinatureofpurgrage></traderledinatureofpurgrage>             |
| <tdsdldogtllttpl></tdsdldogtllttpl>                                   |
| <  EDGEBEBTCATEGOBY/>                                                 |
| <isbillwiseon>Yes</isbillwiseon>                                      |
| <iscostcentreson>No</iscostcentreson>                                 |
| <isintereston>No</isintereston>                                       |
| <allowinmobile>No</allowinmobile>                                     |
| <iscondensed>No</iscondensed>                                         |
| <affectsstock>No</affectsstock>                                       |
| <forpayroll>No</forpayroll>                                           |
|                                                                       |
| <uverrideinterest>NO</uverrideinterest>                               |
| <uverridead vinterest="">NU</uverridead>                              |
| <ignoretdsexempt>No</ignoretdsexempt>                                 |
| <istcsapplicable>No</istcsapplicable>                                 |
| <istdsapplicable>No</istdsapplicable>                                 |
| <isfbtapplicable>No</isfbtapplicable>                                 |
| <isgstapplicable>No</isgstapplicable>                                 |
| <showinpayslip>No</showinpayslip>                                     |
| <useforgratuity>No</useforgratuity>                                   |
|                                                                       |
| <isinputgredit>NO</isinputgredit>                                     |
| <iseaeivifted>INU</iseaeivifted>                                      |
|                                                                       |
| <audited>No</audited>                                                 |
| <sortposition> 1000</sortposition>                                    |
| <languagename.list></languagename.list>                               |
| <name.list></name.list>                                               |
| <name>Abc Co.</name>                                                  |
|                                                                       |
| <languageid> 1033</languageid>                                        |
|                                                                       |
|                                                                       |
|                                                                       |
|                                                                       |
|                                                                       |
|                                                                       |

Step 2d: Modify the LEDGER XML-tags generated by Tally 9.

## Table 2

| XML tags as per Tally format                                                                                                    | XML-Tags as per UDIMagic format                                                                                                    |
|----------------------------------------------------------------------------------------------------|----------------------------------------------------------------------------------------------------|
| <ledger name="Abc Co." reservedname=""><br/><name.list><br/><name.abc co.<="" name=""><br/></name.abc></name.list><br/><parent>Sundry Debtors</parent><br/><isbillwiseon>Yes</isbillwiseon><br/><iscostcentreson>No</iscostcentreson><br/></ledger> | <pre><master type="LEDGER">    <name.list>         <!-- Get the Name from Column C-->         <name columnreference="C"></name>         </name.list>         <!-- This is the Group Name-->         <parent>Sundry Debtors</parent>         <!-- Mailing Name-->         <additionalname columnreference="C"></additionalname>         <isbillwiseon>Yes</isbillwiseon>         <iscostcentreson>No</iscostcentreson>         </master></pre> |

## Remarks:-

*i)* COLUMNREFERENCE is an attribute supported by UDIMagic. This tells UDIMagic to pickup data from a specific the Column in the Excel Sheet.

*ii)* Example:- <NAME COLUMNREFERENCE="C"/> This instructs UDIMagic to read data from Column C.

*iii) The <ADDITIONALNAME> tag is used to specify the Mailing-Name. In Tally 9 Release 3 (Beta), this tag appears as <MAILINGNAME>* 

## STEP 3

(Writing XML tags for Vouchers)

Herein, we shall be using the **daybook.xml** file which contains the XML tags generated by Tally Software. We shall begin with a skeleton structure and then shall go on adding tags to it.

Step 3a: Skeleton structure.

| XML tags as per Tally format                                                                                                  | XML-Tags as per UDIMagic format |
|----------------------------------------------------------------------------------------------------|---------------------------------|
| <voucher <="" remoteid="0613b33a-c0b9-4b3a-&lt;br&gt;ab64-091bb154504f-00000001" td=""><td><voucher></voucher></td></voucher> | <voucher></voucher>             |
| VCHTYPE="Receipt" ACTION="Create">                                                                                            | other tags                      |
| other tags                                                                                                    |                                 |
|                                                                                                    |                                 |

#### Step 3b: Adding level-one tags.

| XML tags as per Tally format                                                                                                    | XML-Tags as per UDIMagic format                                                                                                    |
|----------------------------------------------------------------------------------------------------|----------------------------------------------------------------------------------------------------|
| <voucher <br="" remoteid="0613b33a-c0b9-4b3a-&lt;br&gt;ab64-091bb154504f-00000001">VCHTYPE="Receipt" ACTION="Create"&gt;</voucher>                                                                      | <voucher></voucher>                                                                                                    |
| <pre><date>20080401</date> <effectivedate>20080401</effectivedate> <vouchertypename>Receipt</vouchertypename> <isinvoice>No</isinvoice> <reference>1</reference> <vouchernumber>1</vouchernumber></pre> | <pre><date columnreference="B"></date> <effectivedate columnreference="B"></effectivedate> <!-- Voucher type name is specified here--> <vouchertypename>Receipt</vouchertypename> <isinvoice>No</isinvoice> <reference columnreference="A"></reference> <vouchernumber columnreference="A"></vouchernumber></pre> |
|                                                                                                    |                                                                                                    |

## Remarks:-

i)The tags added in step-3c (Party Ledger tags) have been highlighted (red-color).

## Step 3c: Adding tags for Party Ledger (Credit A/c).

| XML tags as per Tally format                                                                                                    | XML-Tags as per UDIMagic format                                                                                                    |
|----------------------------------------------------------------------------------------------------|----------------------------------------------------------------------------------------------------|
| <pre><voucher <br="" remoteid="0613b33a-c0b9-4b3a-&lt;br&gt;ab64-091bb154504f-00000001">VCHTYPE="Receipt" ACTION="Create"&gt;</voucher></pre>                          | <voucher><br/><!-- Date is to be taken from Column B--><br/><date columnreference="B"></date><br/><effectivedate columnreference="B"></effectivedate><br/><!-- Voucher type name is specified here--><br/><vouchertypename>Receipt</vouchertypename><br/><isinvoice>No</isinvoice><br/><reference columnreference="A"></reference><br/><vouchernumber columnreference="A"></vouchernumber></voucher> |
| <allledgerentries.list><br/><ledgername>Abc Co.</ledgername><br/><isdeemedpositive>No</isdeemedpositive><br/><amount>5000.00</amount><br/></allledgerentries.list><br> | <pre><!-- Party Ledger to be Credited--> <allledgerentries.list></allledgerentries.list></pre>                                                                                                    |

## Remarks:-

i) The tags added in step-3c (Party Ledger tags) have been highlighted (red-color).

*ii)* FORMULA is an attribute supported by UDIMagic. This tells UDIMagic to apply MS-Excel formula. All formulas supported by MS-Excel can be used with UDIMagic.

## iii) Example:- =ROUND(D#,2)\*1

This instructs UDIMagic to apply MS-Excel formula viz ROUND() which is used to round-off numeric values At run-time the # (hash symbol) is substituted by UDIMagic with the row-numbers like 2,3,.. and so on.

Step 3d: Adding tags for Cash Ledger (Debit A/c).

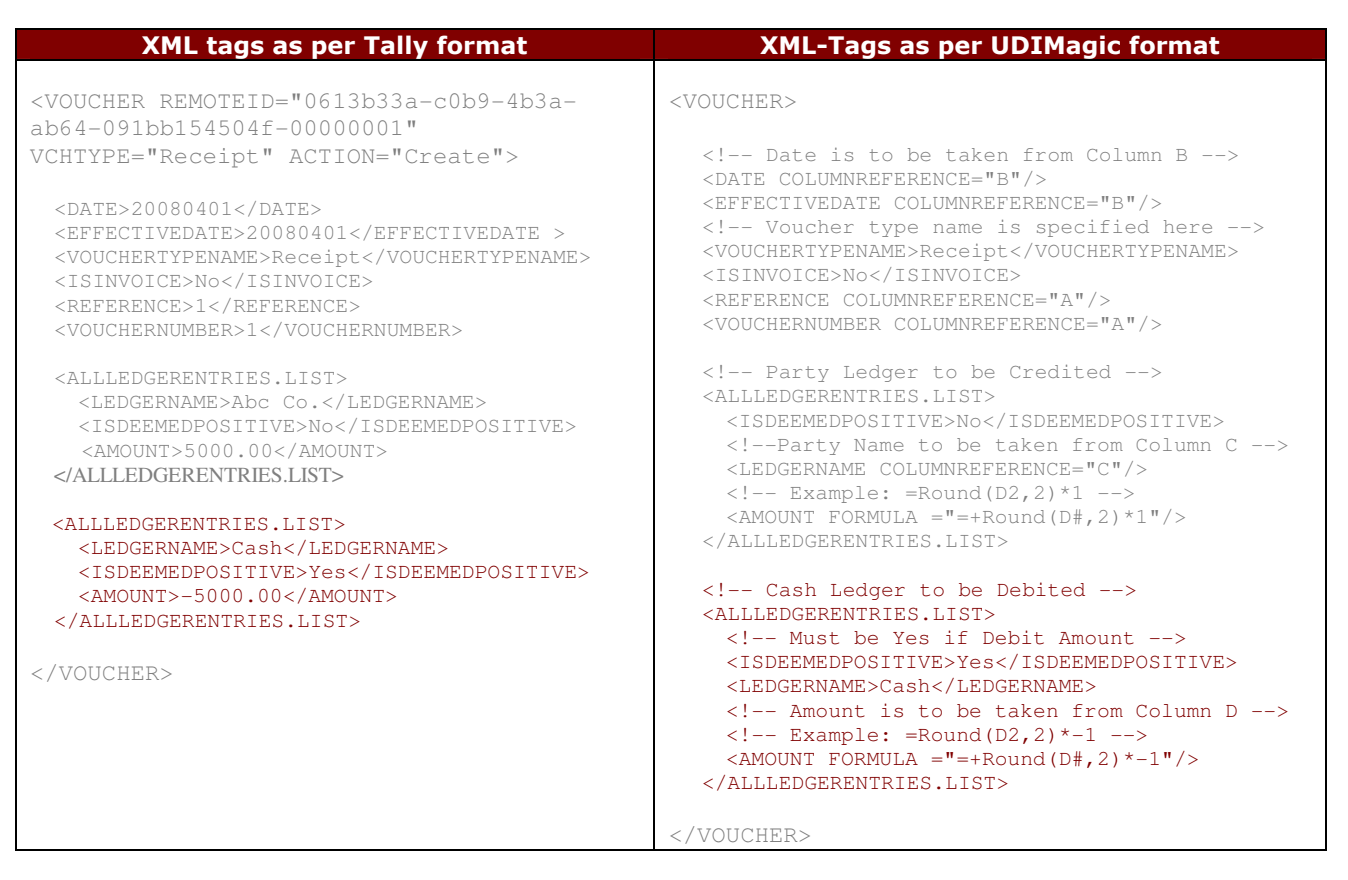

## Remarks:-

i) The tags added in step-3d (Cash Ledger tags) have been highlighted (red-color).

ii) DEBIT Amount is to be shown as Negative-value in Tally Software. Hence, we multiply the AMOUNT with –1. The FORMULA is **Round(D#,2)\* -1** 

iii) <ISDEEMEDPOSITIVE> tag must be set as Yes for DEBIT Amounts.

Step 3e: Adding the GUID tag.

| XML tags as per Tally format                                                                                                    | XML-Tags as per UDIMagic format                           |
|----------------------------------------------------------------------------------------------------|-----------------------------------------------------------|
| <voucher <br="" remoteid="0613b33a-c0b9-4b3a-&lt;br&gt;ab64-091bb154504f-00000001">VCHTYPE="Receipt" ACTION="Create"&gt;</voucher> | <voucher> <guid formula="=+A# &amp; B#"></guid></voucher> |
| <guid>0613b33a-c0b9-4b3a-ab64-091bb154504f-<br/>00000001</guid>                                                                    | other tags                                                |
| other tags<br>                                                                                                    |                                                           |

## Remarks:-

*i*)The tags added in step-3e (GUID tag) have been highlighted (red-color).

*ii)* The GUID tag-value must be unique for each voucher. Herein, we use the values of Column A (Sr.No) and Column B (Date) to generate a unique ID.

Example :-

| SrNo<br>(Column A) | Date<br>(Column B) | GUID value<br>(A# & B#) | Remarks                                                                                                    |
|--------------------|--------------------|-------------------------|----------------------------------------------------------------------------------------------------|
| 1                  | 01/04/2008         | 139539                  | When we use the FORMULA "=+A2 & B2", the date 01/04/2008 is automatically converted into numeric-value 39539 (MS-Excel internally stores this value for 01/04/2008). Hence, the GUID value is "1" & "39539".i.e. 139539 |
| 2                  | 01/04/2008         | 239539                  | do                                                                                                    |
| 3                  | 02/04/2008         | 339540                  | do                                                                                                    |
| 4                  | 02/04/2008         | 439541                  | do                                                                                                    |
| 5                  | 02/04/2008         | 539542                  | do                                                                                                    |

iii) It is assumed the SrNo entered in the Excel sheet (Column A) will always be unique throughout the year.

*iv)* There can be several other alternative-methods for generating GUID-value. The basic objective is that we need a unique value (GUID) for each voucher.

## Next: Complete XML tags

## Table 3

```
Complete XML-Tags
<!-- These XML tags are added to Excel sheet at run-time by UDIMAGIC -->
<XMLTAGS CELLREFERENCE="A1" xmlns:UDF="TallyUDF">
  <!-- Specifies that this (i.e Column as mentioned above) is the key field -->
  <COLUMNNAME.LIST>
    <COLUMNNAME>ID</COLUMNNAME>
  </COLUMNNAME.LIST>
  <!-- Create Party Ledger Master -->
  <MASTER TYPE="LEDGER">
   <NAME.LIST>
      <!-- Get the Name from Column C -->
      <NAME COLUMNREFERENCE="C"/>
    </NAME.LIST>
    <!-- Mailing Name -->
    <additionalname columnreference="c"/>
    <!-- This is the Group Name -->
    <PARENT>Sundry Debtors</PARENT>
    <ISBILLWISEON>Yes</ISBILLWISEON>
    <ISCOSTCENTRESON>No</ISCOSTCENTRESON>
  </MASTER>
  <!-- Create/Alter RECEIPT Vouchers -->
  <VOUCHER>
    <!-- Herein we take up values from Column A and B. i.e. SrNo and Date
                                                                                -->
    <!-- Example:- 101/04/2008. The purpose is basically to have a unique value -->
    <GUID FORMULA="=+A# &amp; B#"/>
    <!-- Date is to be taken from Column B -->
    <DATE COLUMNREFERENCE=""">" />
    <EFFECTIVEDATE COLUMNREFERENCE="B"/>
    <!-- Voucher type name is specified here -->
    <VOUCHERTYPENAME>Receipt</VOUCHERTYPENAME>
    <ISINVOICE>No</ISINVOICE>
    <REFERENCE COLUMNREFERENCE="A"/>
    <VOUCHERNUMBER COLUMNREFERENCE="A"/>
    <!-- Party Ledger to be Credited -->
    <ALLLEDGERENTRIES.LIST>
      <ISDEEMEDPOSITIVE>No</ISDEEMEDPOSITIVE>
      <!-- Party Name to be taken from Column C -->
      <LEDGERNAME COLUMNREFERENCE="C"/>
      <!-- Amount is to be taken from Column D. Herein, we are using a FORMULA which is
MS-EXCEL formula -->
      <!-- Example: =Round(D2,2)*1 -->
      <AMOUNT FORMULA ="=+Round(D#,2)*1"/>
    </ALLLEDGERENTRIES.LIST>
    <!-- Cash Ledger to be Debited -->
    <ALLLEDGERENTRIES.LIST>
      <!-- Must be Yes if Debit Amount -->
      <ISDEEMEDPOSITIVE>Yes</ISDEEMEDPOSITIVE>
      <LEDGERNAME>Cash</LEDGERNAME>
      <\!!-- Amount is to be taken from Column D. Herein, we are using a FORMULA which is
MS-EXCEL formula -->
      <!-- Example: =Round(D2,2)*-1 -->
      <AMOUNT FORMULA ="=+Round(D#,2)*-1"/>
    </ALLLEDGERENTRIES.LIST>
  </VOUCHER>
</XMLTAGS>
```

## Downloads:-

1) Excel sheet and XML tags for Exercise-17 http://www.rtslink.com/exercise/exercise-17-cash-receipt-vouchers.zip

## **References:-**

- 1) Understanding XML tags:http://www.rtslink.com/udimagic-xml-tags.html
- 2) Tutorial- Writing XML-tags for UNIT Masters <u>http://www.rtslink.com/udimagic-tutorials/udimagic-tutorials.html</u>